#### Bluetooth

#### Barcode Scanner Quick Start Guide

Model No.: GS R1000BT-HP

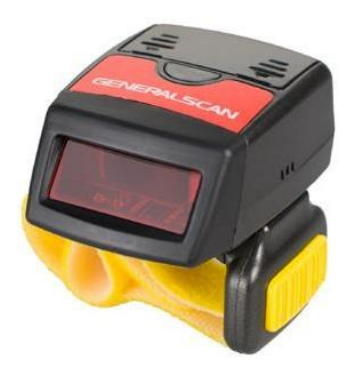

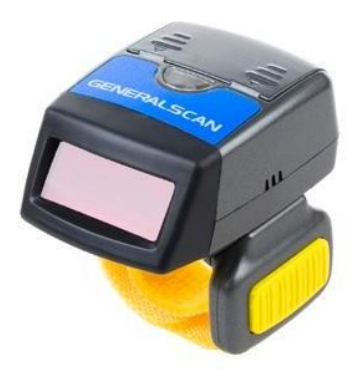

#### **1. Product Outlook**

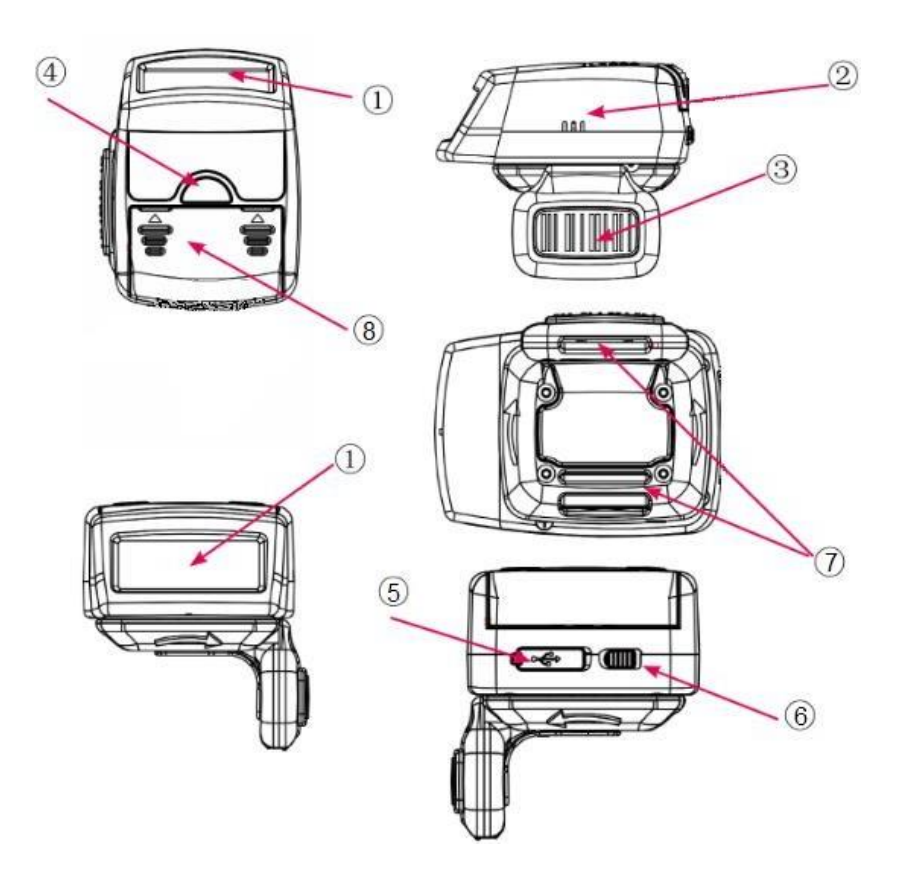

| Item | Name                | Desc ription                                                                                                    |
|------|---------------------|----------------------------------------------------------------------------------------------------|
| 1    | Sc anning<br>Window | Reading barc ode ,Red light or Laser will beam out from this window                                                                                          |
| 2    | Buzzer Hole         | The buzzer will sound when good dec oded:<br>(1) Connect USB cable, buzzer will beep "bb.b.";<br>(2) Good dec oed: Flashing green light and buzzer one time. |
| 3    | Trigger<br>Button   | Press the trigger button to sc an the barc ode one time,double<br>c lic k to hide and display soft keyboard in iOS devic e like<br>iphone or iPad.           |
| 4    | LEDs<br>Indic ator  | LED has three c olor (Red,Green,Blue) whic h indic ate with<br>different sc enario. Please referenc e the following table for<br>detail description          |
| 5    | Mic roUSB           | Charge with bluetooth barc ode sc anner with Mic ro-USB or c onnec t PC with USB port.                                                                       |
| 6    | Power Switc h       | Swith to left or right to power on the sc anner of turn off the sc anner.Please turn off the power to save power.                                            |
| 7    | Magic Strap<br>Hole | Take the yellow magic strap through the hole to wear it on the finger                                                                                        |
| 8    | battery c over      | Take off the battery c over to c hange the battery                                                                                                    |

#### 2. LED Indicator

| Item | Status                                          | Desc ription                        |
|------|-------------------------------------------------|-------------------------------------|
| 1    | Green LED light flashing<br>(with buzzer sound) | Dec ode suc c ess                   |
| 2    | Green LED light flashes<br>c ontinuously        | Low battery alarm                   |
| 3    | Red LED light c onstant<br>light                | Charging                            |
| 4    | Red LED light turn off                          | Charging is c omplete               |
| 5    | Red LED light flashes<br>c ontinuously          | Built-in battery<br>abnormal        |
| 6    | Blue LED c ontinuously<br>flashing              | Enter the Bluetooth<br>pairing mode |
| 7    | Blue LED turn off                               | Bluetooth Pairing<br>suc c essful   |

#### 3. Bluetooth Connecting

#### 3.1 Bluetooth Connecting

### Bluetooth HID Mode

- 3.1.1 Turn on the scanner (press the trigger button for a while),Click the trigger button, Scan configure barcode "Bluetooth HID Mode", Toggle scanner mode to HID mode, at this time the scanner's blue light flashing fast.
- 3.1.2 Open the Smart Device Bluetooth Setting, turn on Bluetooth, search around the connected devices, in the list of connected devices (Available devices) to discover our scanner "GS-BarcodeScanner BT4.0", Click the "GS-BarcodeScanner BT4.0", then, click the "PAIR".

| ← Bluetooth                                                       |         | ← Bluetooth                                                                                                    |      |
|-------------------------------------------------------------------|---------|----------------------------------------------------------------------------------------------------|------|
| Enable Bluetooth<br>Currently visible to nearby Bluetooth devices |         | Enable Bluetooth<br>Currently visible to nearby Bluetooth devices                                                     |      |
| evice name                                                        | Phone > | Device name                                                                                                    | Phon |
| eceived files                                                     | >       | Received files                                                                                                    |      |
| VAILABLE DEVICES'                                                 |         | AVAILABLE DEVICES                                                                                                    |      |
| GS-BarcodeScanner BT4.0                                           | >       | Searching                                                                                                    |      |
|                                                                   |         | Bluetooth pairing request                                                                                             |      |
|                                                                   |         | To pair with:                                                                                                    |      |
|                                                                   |         | GS-BarcodeScanner BT4.0                                                                                               |      |
|                                                                   |         |                                                                                                    |      |
|                                                                   |         | Make sure the device is showing this key:<br>874271                                                                   |      |
|                                                                   |         | Make sure the device is showing this key:<br>874271 Allow access to your contacts and call history                    |      |
| X ⑦<br>Stop Help                                                  |         | Make sure the device is showing this key:<br><b>874271</b> Allow access to your contacts and call history CANCEL PAIR |      |

3.1.3 Connection is successful, the scanner Blue light is extinguished.

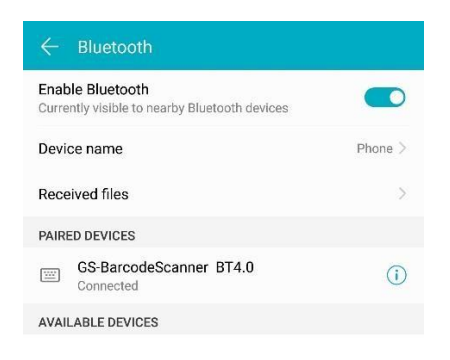

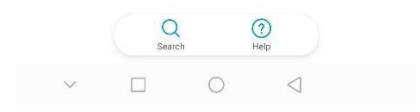

3.1.4 You can input data anywhere with the cursor.

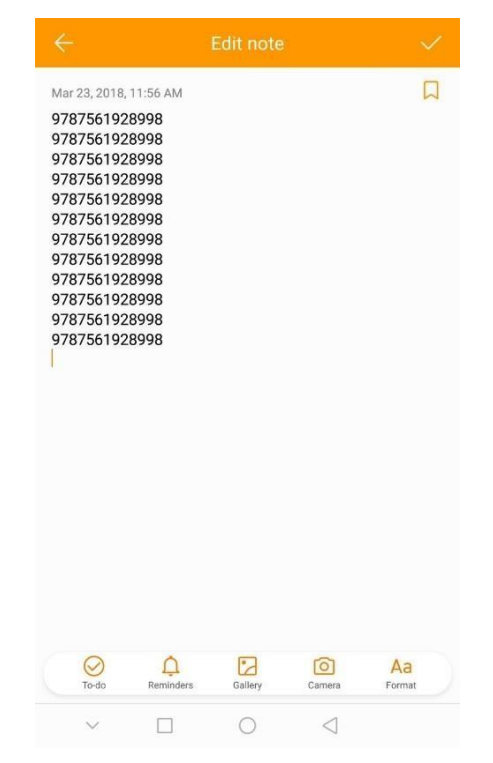

## 3.2 SPP mode(GS Keyboard input APP)

3.2.1 Turn on the scanner (power switch), press the trigger key (Trigger button), scanning the barcode "Bluetooth SPP Mode", switch scanner mode to the SPP Mode, at this time the scanner's blue light is flashing slowly

3.2.2 Click the icon

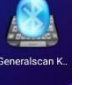

, turn on the Generalscan Keyboard, Click

the "Choose", switch to system setting, Active "Generalscan Keyboard"

| Finish Generalscan Keyboard 3.3.                                                    | 1                                   | Avail           | able virtual keyboards              |   |
|-------------------------------------------------------------------------------------|-------------------------------------|-----------------|-------------------------------------|---|
| How to use the Generalsca                                                           | n Keyboard                          |                 | Generalscan Keyboard                |   |
| Step 1 : Please check input method as Ger<br>Keyboard                               | neralscan                           |                 | Generalscan Keyboard Pro<br>English |   |
|                                                                                     | Choose                              | A               | Huawei IME<br>Chinese (China)       |   |
| Step 2: Open Bluetooth Setting and pair winnumber is 1234 (Bluetooth scanner use on | th scanner ,Pin<br>ly)              |                 |                                     |   |
|                                                                                     | Open                                |                 |                                     |   |
| Step 3: Select the scanner which you want<br>list(Bluetooth scanner use only)       | to use from                         |                 |                                     |   |
|                                                                                     | Select                              |                 |                                     |   |
| Step 4: Enable Gene                                                                 | ralscan Keyboard                    |                 |                                     |   |
| QWERTY -                                                                            | Change                              |                 |                                     |   |
| Step 5: Test for b                                                                  | parcode scanning                    |                 |                                     |   |
| GENERALSCA                                                                          | Test                                |                 |                                     |   |
|                                                                                     | J :                                 |                 |                                     | 4 |
|                                                                                     |                                     |                 |                                     | 7 |
| Avai                                                                                | lable virtual keyboards             |                 |                                     |   |
|                                                                                     | Generalscan Keyboard                |                 |                                     |   |
|                                                                                     | Generalscan Keyboard Pro<br>English |                 |                                     |   |
| A                                                                                   | Huawei IME<br>Chinese (China)       |                 |                                     |   |
|                                                                                     |                                     |                 |                                     |   |
|                                                                                     |                                     |                 |                                     |   |
|                                                                                     |                                     |                 |                                     |   |
|                                                                                     |                                     |                 |                                     |   |
|                                                                                     |                                     |                 |                                     |   |
|                                                                                     |                                     |                 |                                     |   |
|                                                                                     |                                     |                 |                                     |   |
|                                                                                     |                                     |                 |                                     |   |
|                                                                                     |                                     |                 |                                     |   |
|                                                                                     |                                     |                 |                                     |   |
| ,                                                                                   | ~ 🗆 O                               | $\triangleleft$ |                                     |   |
|                                                                                     |                                     |                 |                                     |   |

3.2.3 Return to "Generalscan Keyboard", Click the "Open", switch to Bluetooth setting, Turn on the Bluetooth, search around the connected devices, in the list of connected devices (Available devices) to discover our scanner " GS-BarcodeScanner BT4.0", click Connect, the PN Number is "1234", Bluetooth paired is successful.

| ← Bluetooth                                                       |         | ← Bluetooth                                                       |     |
|-------------------------------------------------------------------|---------|-------------------------------------------------------------------|-----|
| Enable Bluetooth<br>Currently visible to nearby Bluetooth devices |         | Enable Bluetooth<br>Currently visible to nearby Bluetooth devices | D   |
| Device name                                                       | Phone > | Device name Phon                                                  | e > |
| Received files                                                    | >       | Received files                                                    |     |
| AVAILABLE DEVICES                                                 |         | AVAILABLE DEVICES                                                 |     |
| 3 GS-BarcodeScanner BT4.0                                         | >       | Searching                                                         |     |
| 98:D3:31:B2:5B:79                                                 | >       |                                                                   |     |
| vivo Y75A                                                         | >       |                                                                   |     |
|                                                                   |         | Bluetooth pairing request                                         |     |
|                                                                   |         | Usually 0000 or 1234                                              |     |
|                                                                   |         | PIN contains letters or symbols                                   |     |
|                                                                   |         | You may also need to enter this PIN on the other device.          |     |
|                                                                   |         | Allow access to your contacts and call history                    |     |
|                                                                   |         | CANCEL                                                            |     |
| Search Help                                                       |         |                                                                   | Υ.  |
| × 0 4                                                             |         | ✓ □ ○                                                             |     |
| ← Bluetooth                                                       |         | ← Bluetooth                                                       |     |
| Enable Bluetooth<br>Currently visible to nearby Bluetooth devices |         | Enable Bluetooth<br>Currently visible to nearby Bluetooth devices | D   |
| Device name                                                       | Phone > | Device name Phone                                                 | >   |
| Received files                                                    | >       | Received files                                                    | >   |
| AVAILABLE DEVICES                                                 |         | PAIRED DEVICES                                                    |     |
| Searching                                                         |         | 3 GS-BarcodeScanner BT4.0                                         | D   |
|                                                                   |         | AVAILABLE DEVICES                                                 |     |
|                                                                   |         | ¥ 98:D3:31:B2:5B:79                                               | >   |
| Bluetooth pairing request                                         |         | vivo Y75A                                                         | >   |
| 1234                                                              |         |                                                                   |     |
| PIN contains letters or symbols                                   | _       |                                                                   |     |
| You may also need to enter this PIN on the other device           | ce.     |                                                                   |     |
| Allow access to your contacts and call history                    |         |                                                                   |     |
| CANCEL                                                            |         | Q ⑦<br>Search Help                                                |     |
| × 0 0 4                                                           |         | × □ O ⊲                                                           |     |

3.2.4 Return to "Generalscan Keyboard", Click the "Select", Select the scanner

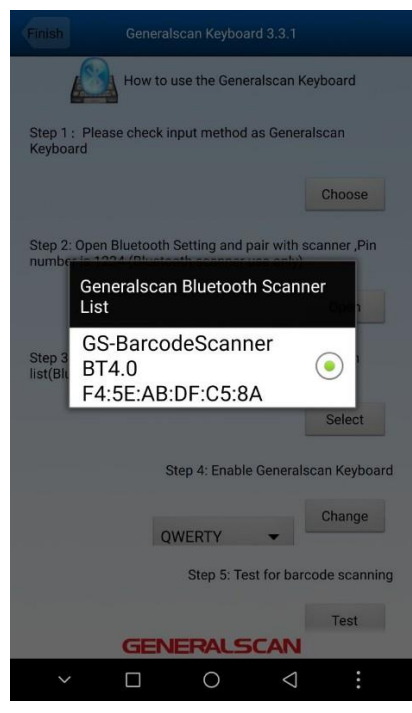

3.2.5 Click the "Change", Select the "Generalscan Keyboard"

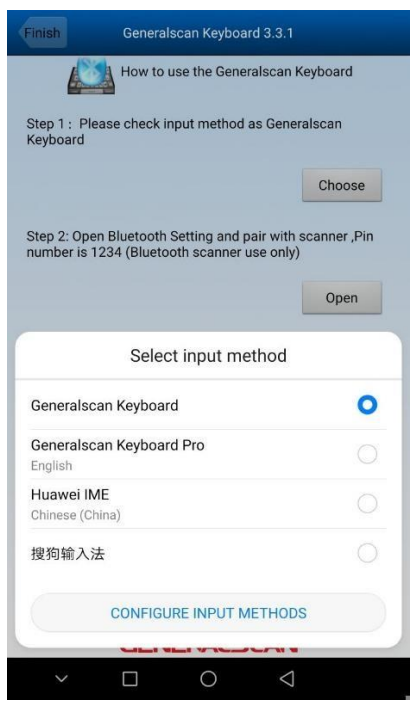

3.2.6 Click the "Test", You can input data anywhere with the cursor.

| 6920523300576 |  |
|---------------|--|
| 0120020000000 |  |
| 6920523300576 |  |
| 6920523300576 |  |
| 6920523300576 |  |
| 6920523300576 |  |
| 6920523300576 |  |
| 6920523300576 |  |
| 6920523300576 |  |

Scanbuddy USB Barcode Accessory

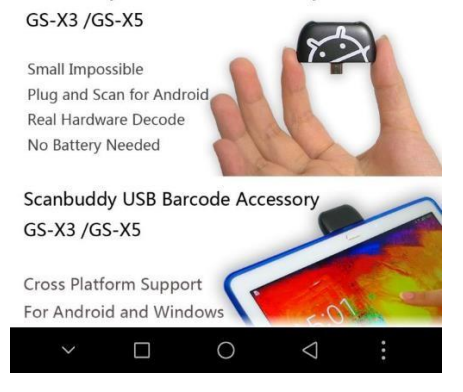

Generalscan Ring Barcode Scanner Series Using Introduction: https://www.youtube.com/watch?v=byjziUmtxJY

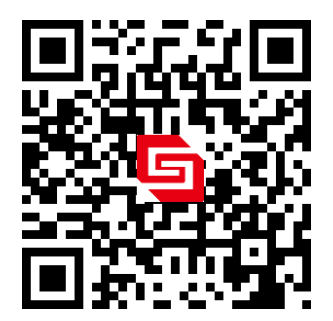

#### 4. Configure barcode

#### 4.1 Connecting to a PC Host via USB

| USB HID MODE(*) | USB HID MODE |
|-----------------|--------------|
| USB VCP MODE    | USB VCP MODE |

#### 4.2 Output Interface

| Bluetooth Output Mode(*) | Bluetooth output Mode |
|--------------------------|-----------------------|
| USB HID Output Mode      | USB HID Out Mode      |
| USB VCP Output Mode      | USB VCP Output Mode   |

#### 4.3 Bluetooth Mode Configuration

| Bluetooth HID Mode(*)        | Bluetooth HID Mode        |
|------------------------------|---------------------------|
| Bluetooth SPP Slave Mode     | Bluetooth SPP Slave Mode  |
| Bluetooth SPP Master<br>Mode | Bluetooth SPP Master Mode |

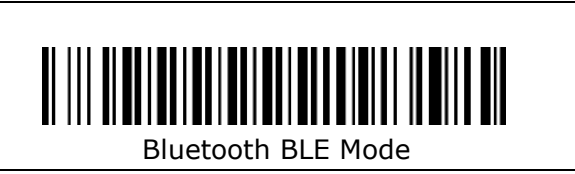

#### 4.4 Hibernation Time

| 1 second Hibernation(*) | 1 second Hibernation |
|-------------------------|----------------------|
| 5 second Hibernation    | 5 second Hibernation |

#### **4.5 Buzzer Volume Setting**

| Mute Buzzer Volume    | Mute Buzzer Volume   |
|-----------------------|----------------------|
| Low Buzzer Volume     | Low Buzzer Volume    |
| Medium Buzzer Volume  | Medium Buzzer Volume |
| High Buzzer Volume(*) | High Buzzer Volume   |

#### 4.6 On-Board Build-in Suffix for CR&LF

Enable CR&LF suffix(\*)

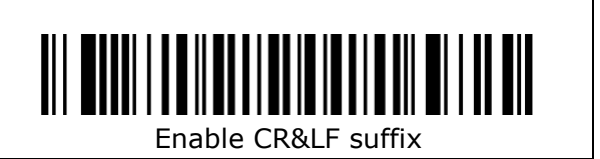

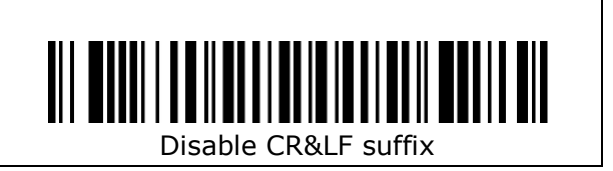

#### 4.7 HID Keyboard Layout

| English Keyboard Layout(*) | English Keyboard Layout  |
|----------------------------|--------------------------|
| France Keyboard Layout     | France Keyboard Layout   |
| German Keyboard Layout     | German Keyboard Layout   |
| Spanish Keyboard Layout    | Spanish Keyboard Layout  |
| Italian Keyboard Layout    | Italian Keyboard Layout  |
| Japanese Keyboard Layout   | Japanese Keyboard Layout |

#### 4.8 Reset Factory Bluetooth Name

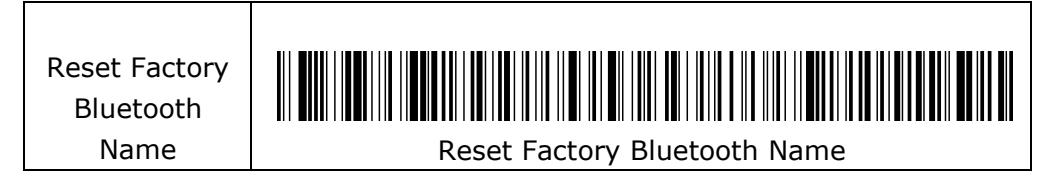

# Read firmware Version Image: Constraint of the second second

#### 4.10 Default Factory Setting

Default Factory Setting

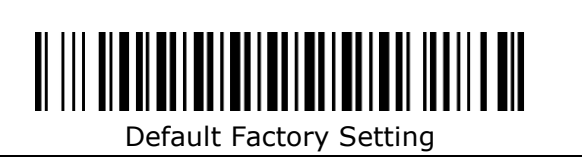

http://www.generalscan.com/en-us/index-en.php

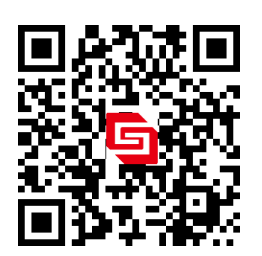

#### 4.9 Hardware Information

#### FCC STATEMENT :

This device complies with Part 15 of the FCC Rules. Operation is subject to the following two conditions:

(1) This device may not cause harmful interference, and

(2) This device must accept any interference received, including interference that may cause undesired operation.

**Warning**: Changes or modifications not expressly approved by the party responsible for compliance could void the user's authority to operate the equipment.

NOTE: This equipment has been tested and found to comply with the limits for a Class B digital device, pursuant to Part 15 of the FCC Rules. These limits are designed to provide reasonable protection against harmful interference in a residential installation. This equipment generates uses and can radiate radio frequency energy and, if not installed and used in accordance with the instructions, may cause harmful interference to radio communications. However, there is no guarantee that interference will not occur in a particular installation. If this equipment does cause harmful interference to radio or television reception, which can be determined by turning the equipment off and on, the user is encouraged to try to correct the interference by one or more of the following measures:

Reorient or relocate the receiving antenna.

Increase the separation between the equipment and receiver.

Connect the equipment into an outlet on a circuit different from that to which the receiver is connected.

Consult the dealer or an experienced radio/TV technician for help.

#### **RF warning statement:**

The device has been evaluated to meet general RF exposure requirement. The device can be used in portable exposure condition without restriction.